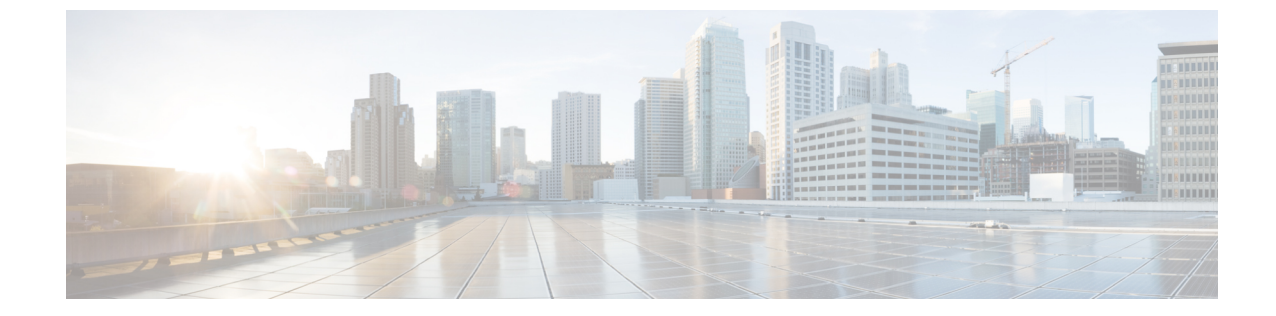

## ポータルを使用した VNF および VM のリカ バリ

・ポータルを使用した VNF および VM のリカバリ (1ページ)

## ポータルを使用した VNF および VM のリカバリ

ESC ポータルを使用して VNF と VM の手動回復を実行できるようになりました。

## 手順

- ステップ1 [展開 (Deployments)]を選択します。
- ステップ2 エラー状態の展開を選択します。

VM レベルのリカバリでは、[VNFの表示 (View VNFs)]ページからエラー状態の VM を選択 します。

- **ステップ3** [VNFの回復(Recover VNF)]または[VNFのモニタと回復(Monitor+Recover VNF)]をクリックします。
- ステップ4 [OK] をクリックして確定します。
- **ステップ5**[リカバリアクション(Recovery Action)]ドロップダウンからリカバリアクションを選択し、 [OK]をクリックします。

次のリカバリアクションを使用できます。

- ・[デフォルト (Default)]: データモデルで定義されたリカバリアクションをトリガーしま す。
- REBOOT\_ONLY
- REDEPLOY ONLY
- REBOOT\_THEN\_REDEPLOY

リカバリオプションの詳細については、リカバリポリシーを参照してください。

## 重要なポイント

- 設定可能な手動回復は、実行中のトランザクション動作をサポートしていません。したがって、設定可能な手動回復中にフェールオーバーが発生すると、手動回復は事前定義されたリカバリアクションで再開されます。
- 2. 展開の移行では、デフォルトのリカバリポリシーを使用します。LCSベースのリカバリでは、VM/VNF 手動回復のリカバリアクションは提供されません。